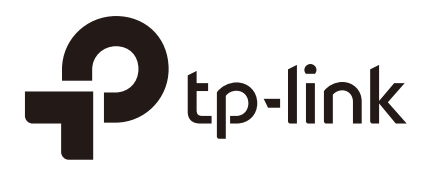

## Руководство по настройке

### портала аутентификации Facebook

Wi-Fi контроллер (АС500 / АС50)

1910012226 REV1.0.0

Август 2017

### СОДЕРЖАНИЕ

| 1 | Обзор | )                                        | 1  |
|---|-------|------------------------------------------|----|
|   | 1.1   | Введение в портал Facebook               | .1 |
|   | 1.2   | Топология сети для портала Facebook      | .2 |
|   | 1.3   | Процесс аутентификации Facebook          | 2  |
| 2 | Настр | ойка портала Facebook                    | 3  |
|   | 2.1   | Обновление ПО                            | .3 |
|   | 2.2   | Настройка страницы Facebook              | .3 |
|   | 2.3   | Создание SSID на АС                      | 6  |
|   | 2.4   | Настройка шлюза по умолчанию и DNS на AC | 7  |
|   | 2.5   | Настройка портала Facebook на AC         | 8  |
| 3 | Прове | ерка результата настройки 1              | 0  |

## 1 Обзор

В последней версии ПО для Wi-Fi контроллеров AC500/AC50 (V1\_170706 или выше) мы разработали новую функцию портала аутентификации Facebook. Чтобы помочь пользователям в использовании новой функции, данное руководство расскажет о том, что такое портал Facebook, и как его настроить.

#### **1.1 Введение в портал Facebook**

Портал аутентификации Facebook подразумевает, что когда пользователи подключаются к сети Wi-Fi, они перенаправляются на вашу страницу Facebook. Для доступа в интернет пользователям потребуется пройти аутентификацию на странице.

Ниже представлены основные преимущества портала Facebook, которые позволят определить, каким образом вы можете использовать его для вашей сети.

• Реклама бизнеса

Пользователи, подключающиеся к сети Wi-Fi, будут перенаправляться на вашу страницу Facebook, на которой будет отображаться необходимая информация, например, изображения, видео, объявления и контакты для связи. Пользователи также смогут подключаться, используя свой аккаунт Facebook, и оставлять записи в своей «истории», что обеспечит дополнительную рекламу вашему бизнесу.

• Простая аутентификация в сети

Некоторые страны требуют от интернет-провайдеров выполнять аутентификацию пользователей. Например, в России все пользователи должны пройти аутентификацию перед получением доступа к общественному Wi-Fi. Портал Facebook – это простой и эффективный способ аутентификации. С его помощью пользователям потребуется только подключиться к SSID, войти в учётную запись Facebook (или пропустить данный шаг), чтобы пройти аутентификацию.

• Обратная связь

На вашей странице Facebook вы можете собирать пользовательские комментарии, лайки и обратную связь, что будет полезным для улучшения качества обслуживания клиентов.

#### 1.2 Топология сети для портала Facebook

На следующем изображении показана сетевая топология для портала Facebook.

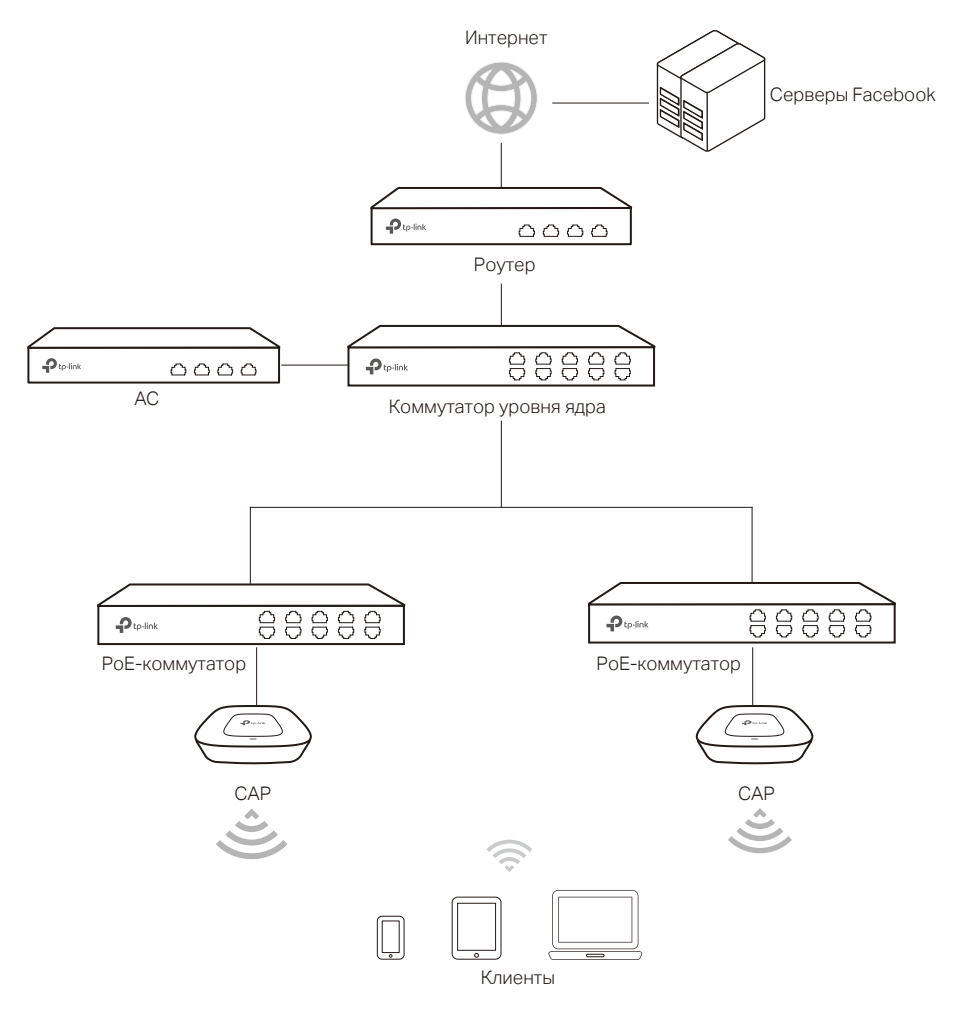

#### **1.3** Процесс аутентификации Facebook

Ниже представлена процедура доступа в интернет с помощью портала Facebook:

- 1) Пользователи подключаются к SSID и переходят на страницу портала аутентификации Facebook.
- 2) На странице доступны два режима аутентификации:
  - Facebook Login Mode: пользователи должны войти в аккаунты Facebook и отметиться на вашей странице Facebook.
  - Skip mode: пользователям не требуется входить в аккаунты Facebook. Чтобы пройти аутентификацию необходимо только ввести код Wi-Fi или пропустить сслыку на вход в аккаунт.
- 3) После аутентификации пользователи будут перенаправлены на следующую страницу. Это может быть страница вашего бизнеса на Facebook.

## **2** Настройка портала Facebook

В этой главе описывается процесс настройки портала Facebook. Краткая схема процедуры выглядит следующим образом:

- 1) Обновление ПО.
- 2) Настройка страницы Facebook.
- 3) Создание SSID на AC.
- 4) Настройки шлюза по умолчанию и DNS на AC.
- 5) Настройка портала Facebook на АС.

#### 2.1 Обновление ПО

Чтобы воспользоваться новой функцией портала Facebook, убедитесь, что ваша точка доступа и САР обновлены до последней версии ПО:

■AC: V1\_1707076 или выше

■САР: V1\_170601 или выше

Перейдите на страницу загрузок *http://www.tp-linkru.com/download-center.html* и выберите ваши модели АС или САР. Затем загрузите новейшие файлы ПО и соответственным образом обновите устройства.

### 2.2 Настройка страницы Facebook

Если у вас уже есть страница Facebook, вы можете пропустить этот раздел. Если нет, следуйте шагам ниже, чтобы создать страницу Facebook:

- 1) Перейдите на *www.facebook.com* и создайте новый аккаунт с вашим e-mail или телефонным номером.
- 2) Войдите, чтобы создать новый аккаунт.

3) В разделе СОЗДАТЬ в нижнем левом углу, нажмите Страницу.

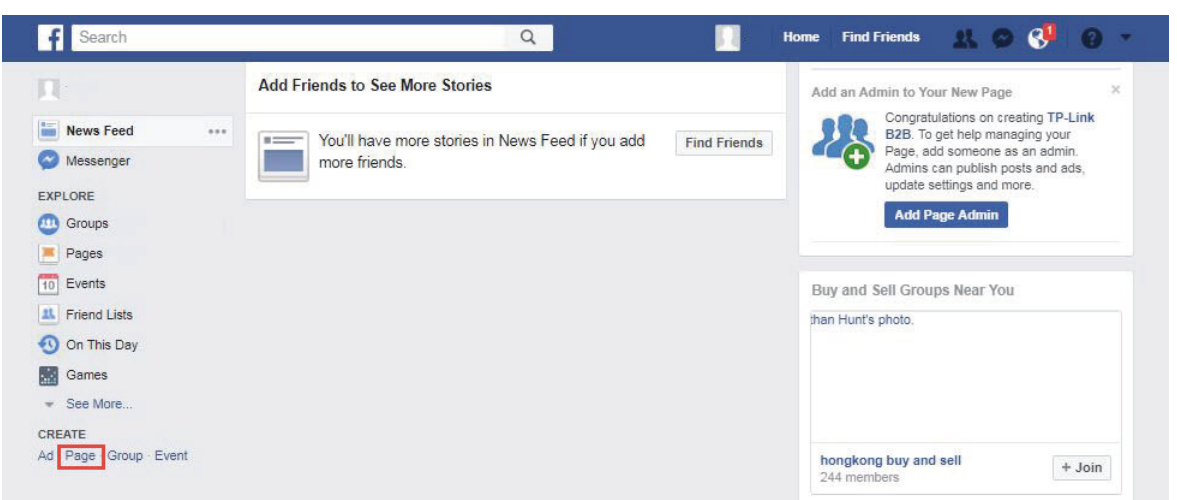

4) Появится следующее окно. Выберите тип страницы Facebook, которую нужно создать.

Возможные варианты: **местный бизнес** (local business), **место** (place), **компания** (company), **организация** (organization) или **учреждение** (institution).

| f        | Search                                                                                                    | Q                                                | 錄 Horne | Find Friends | * • •     | 0 - |  |
|----------|----------------------------------------------------------------------------------------------------|--------------------------------------------------|---------|--------------|-----------|-----|--|
| <b>2</b> | Create a Page<br>Give your brand, business or cause a voice on Facebool<br>It's free to set up. Just choose a Page type to get started | x and connect with the people who matter to you. |         |              |           |     |  |
|          | Local Business or Place                                                                                                    | Company, Organization or Institution             |         | Brand or     | Product   |     |  |
|          | Artist, Band or Public Figure                                                                                                    | Entertainment                                    |         | Cause or C   | Community |     |  |

5) Укажите необходимую информацию и нажмите **Get Started** (Начать). На изображении ниже в качестве примера выбран **местный бизнес** или **место**. Затем будет создана страница Facebook.

| P-Link B2B                                     |                 |
|------------------------------------------------|-----------------|
| ocal Business                                  |                 |
| ligh-tech 4th Avenue                           |                 |
| henzhen, Guangdong                             |                 |
| 14000                                          |                 |
| 2000000000                                     |                 |
| clicking Get Started, y<br>cebook Pages Terms. | ou agree to the |
| et Started                                     |                 |

6) Настройте вашу страницу Facebook в соответствии с вашими задачами.

| f TP-Lin    | nk B2B      |                    |                 | Q                                                                                                    |                   | Be Home | Find Friends       | * 0 0                   | 0 -      |  |
|-------------|-------------|--------------------|-----------------|----------------------------------------------------------------------------------------------------|-------------------|---------|--------------------|-------------------------|----------|--|
| Page        | Messages    | Notifications      | Insights Publis | hing Tools                                                                                                    |                   |         |                    | Settings                | Help •   |  |
|             |             |                    |                 |                                                                                                    |                   |         |                    |                         |          |  |
|             |             |                    |                 | and the second second se |                   |         |                    |                         |          |  |
|             |             |                    |                 |                                                                                                    |                   |         | -                  |                         |          |  |
|             |             |                    |                 | Ptp-link<br>#250<br>When the second                                                                                                    |                   |         |                    |                         |          |  |
|             | 101         |                    |                 |                                                                                                    |                   |         |                    |                         |          |  |
|             |             | Pup                | link            |                                                                                                    |                   |         |                    |                         |          |  |
| TP-Link     | B2B         | ACSON<br>Witness D | encer           |                                                                                                    |                   |         | • •                |                         |          |  |
| Create Page | e @Username |                    |                 |                                                                                                    |                   |         |                    |                         |          |  |
| Home        |             |                    |                 |                                                                                                    |                   |         |                    |                         |          |  |
| Posts       |             |                    |                 |                                                                                                    |                   |         |                    |                         |          |  |
| Reviews     |             | 🖬 Like 🔊           | Follow A Share  | ***                                                                                                    |                   |         | + /                | Add a Button            |          |  |
| Photos      |             |                    |                 |                                                                                                    |                   |         |                    |                         |          |  |
| Shop        |             | Write s            | omething        |                                                                                                    | \$                | + Lo    | cal Business in    | Shenzhen, Guange        | dong     |  |
| Offers      |             | -                  |                 |                                                                                                    |                   | 0       | Search for nos     | ts on this Page         |          |  |
| Groups      |             |                    | -               |                                                                                                    |                   | ~       | Search for pos     | is on mis r age         |          |  |
| Community   |             |                    |                 | × +                                                                                                    |                   | 12      | . O likes 0 this v | veek                    |          |  |
| Videos      |             | Share a photo or   | Advertise your  | Create an offer                                                                                                    | Start a Live Vide | 5       | See Pages Fe       | ed                      |          |  |
| Events      |             | video              | business        |                                                                                                    |                   | E       | Posts from Pa      | iges you've liked as yo | our Page |  |
| About       |             |                    |                 | <u> </u>                                                                                                    | *                 | 1       | Invite friends t   | o like this Page        |          |  |

7) Перейдите на страницу **настроек** (Settings) и убедитесь, что **видимость страницы** (Page Visibility) установлена как **«опубликована»** (Page Published), чтобы пользователи смогли получать доступ к вашей странице.

| Messages Notifications 1 | Insights Publishing Tools          | Settings                                                                                          | Help |  |  |  |
|--------------------------|------------------------------------|---------------------------------------------------------------------------------------------------|------|--|--|--|
| General                  | Page Visibility                    | Page published Page unpublished [?]                                                               |      |  |  |  |
| Messaging                |                                    | Save Changes Cancel                                                                               |      |  |  |  |
| 🔅 Edit Page              | Visitor Posts                      | Anyone can publish to the Page                                                                    |      |  |  |  |
| Post Attribution         | VISION POSIS                       | Anyone can add photos and videos to the Page                                                      | Luit |  |  |  |
| Notifications            | Audience Optimization for<br>Posts | The ability to select a preferred audience and restrict the audience for your posts is turned off | Edit |  |  |  |
| Pages Assistant          | Messages                           | People can contact my Page privately.                                                             |      |  |  |  |
| Messenger Platform       | Tagging Ability                    | Only people who help manage my Page can tag photos posted on it.                                  | Edit |  |  |  |
| L Page Roles             | Others Tagging this Page           | People and other Pages can tag my Page.                                                           | Edit |  |  |  |

#### 2.3 Создание SSID на АС

Следуйте шагам ниже, чтобы создать SSID для портала Facebook и привязать SSID к точкам доступа CAP:

1) Перейдите в **Wireless > Wireless Service** и нажмите **Add** (Добавить), чтобы загрузить следующую страницу. Выберите необходимые параметры Wi-Fi сети с Facebook-аутентификацией и нажмите **OK**.

| Wireless              |                                                                         |                                                             |              |                                        |                   |           |                  |           |
|-----------------------|-------------------------------------------------------------------------|-------------------------------------------------------------|--------------|----------------------------------------|-------------------|-----------|------------------|-----------|
|                       |                                                                         |                                                             |              |                                        | 🕑 Enable 🛛 😢 Disa | ble 🕂 Add | 😑 Delete         | Q Search  |
|                       | ID                                                                      | SSID                                                        | Description  |                                        | Security          | Status    | Radio<br>Binding | Operation |
|                       |                                                                         |                                                             |              |                                        |                   |           |                  |           |
| S<br>S<br>D<br>A<br>S | tatus:<br>SID:<br>Pescription:<br>P Isolation:<br>ecurity:<br>OK Cancel | Enable Disa Facebook_Wi-Fi Facebook Enable Disa No Security | able<br>able | (1-32 characters)<br>(1-32 characters, | optional)         |           |                  |           |

2) SSID успешно создан. Нажмите 🗓 .

| ١ | Wireless |    |                |             |                    |           |                  |           |
|---|----------|----|----------------|-------------|--------------------|-----------|------------------|-----------|
|   |          |    |                |             | 🕑 Enable 🛛 😣 Disab | le 🕂 Add  | 🕒 Delete         | Q Search  |
|   |          | ID | SSID           | Description | Security           | Status    | Radio<br>Binding | Operation |
|   |          | 1  | Facebook_Wi-Fi | Facebook    |                    | Enabled 😣 | Ξ                | 2         |

3) Выберите САР и нажмите 🥜 Bound , чтобы привязать SSID к САР.

| Wireless                   |     |                |         |                  |                    |                |                   |                 |  |
|----------------------------|-----|----------------|---------|------------------|--------------------|----------------|-------------------|-----------------|--|
| SSID:<br>Select the Group: |     | Facebook_Wi-Fi |         |                  |                    |                |                   |                 |  |
|                            |     | Default        | •       |                  |                    |                |                   |                 |  |
| VLAN Bindir                | ng: |                |         | (1-4094, optiona | 1)                 |                |                   |                 |  |
|                            |     |                |         | 4                | Back to Wireless 🥜 | Bound 🧬 Unbind | Q Search          | Q Global Search |  |
| •                          | ID  |                | AP Name |                  | Radio<br>Frequency | Radio Mode     | Binding<br>Status | VLAN Binding    |  |
| ✓ 1                        |     | CAP300-0000    |         |                  | 1(2.4GHz)          | 802.11b/g/n    | Unbound           |                 |  |

#### 2.4 Настройка шлюза по умолчанию и DNS на AC

Чтобы убедиться, что AC может связываться с серверами Facebook, вам потребуется правильно настроить шлюз по умолчанию и DNS на AC-контроллере.

Перейдите в **Network > Interface** (Сеть > Интерфейс) и нажмите  $\square$ , чтобы редактировать интерфейс, подключённый к шлюзу. Выберите правильный **Default Gateway** (шлюз по умолчанию) и DNS-адрес в соответствии с фактической сетевой средой. Нажмите **OK**.

|                  | ID          | Interface Name | Connection Status | VLAN | IP Address                  | Subnet Mask                           | Default Gateway | Operati |  |  |  |  |
|------------------|-------------|----------------|-------------------|------|-----------------------------|---------------------------------------|-----------------|---------|--|--|--|--|
|                  | 1 GE1 Conne |                | Connected Detail  |      | 192.168.0.253 255.255.255.  |                                       | 192.168.0.200   | ľ       |  |  |  |  |
|                  |             |                |                   |      |                             |                                       |                 |         |  |  |  |  |
|                  | Interfa     | ce Name:       | GE1               |      | (1-12 letters, digits or u  | (1-12 letters, digits or underscores) |                 |         |  |  |  |  |
| Connection Type: |             |                | Static IP         | •    |                             |                                       |                 |         |  |  |  |  |
|                  | IP Addr     | ess:           | 192.168.0.253     |      |                             |                                       |                 |         |  |  |  |  |
|                  | Subnet      | Mask:          | 255.255.255.0     |      |                             |                                       |                 |         |  |  |  |  |
| ſ                | Default     | Gateway:       | 192.168.0.1       |      | (Optional)                  |                                       |                 |         |  |  |  |  |
| 1                | MTU:        |                | 1500              |      | (576-1500)                  |                                       |                 |         |  |  |  |  |
| ſ                | Primary     | DNS:           | 8.8.8             |      | (Optional)                  |                                       |                 |         |  |  |  |  |
| ľ                | Second      | ary DNS:       |                   |      | (Optional)                  |                                       |                 |         |  |  |  |  |
|                  | MAC Ac      | ldress:        | 14-CC-20-00-0     | 0-13 |                             |                                       |                 |         |  |  |  |  |
| Description:     |             |                |                   |      | (1-50 characters, optional) |                                       |                 |         |  |  |  |  |

#### 2.5 Настройка портала Facebook на АС

Facebook

Перейдите в **Authentication > Portal Authentication > Facebook** (Аутентификация > Портал Аутентификации > Facebook) и нажмите **Add** (Добавить) на следующей странице.

Enable 😢 Disable 🛛 🔒 Add 😑 Delete Q Search ID SSID Configuration Facebook Page Description Status Operation Status: On Off Facebook\_Wi-Fi SSID: Configuration: Configuration Facebook Page: None Description: (1-50 characters, optional) ОК Cancel

Следуйте шагам ниже, чтобы настроить портал Facebook:

- 1) Включите портал Facebook и выберите SSID для Wi-Fi сети с Facebookаутентификацией.
- 2) Нажмите кнопку **Настройка** (Configuration) и AC автоматически подключится к серверу Facebook.
- Если вы были авторизованы в Facebook, вы можете пропустить этот шаг и перейти к шагу 4). Если нет, перед вами появится страница авторизации Facebook. Укажите учетные данные для входа.

| Log into Facebook            |
|------------------------------|
| You must log in to continue. |
| Email or Phone Number        |
| Password                     |
| Log In                       |
| or                           |
| Create New Account           |

4) Перед вами появится следующая страница. Настройте требуемые параметры в соответствии со справочной информацией на странице. Например, выберите страницу **Facebook** как **TP-Link B2B**,

настройте **Bypass Mode** (Режим обхода) как **Require Wi-Fi code** (Требовать код Wi-Fi) и установите длину сессии в 5 часов. Нажмите **Save Settings** (Сохранить настройки).

| Facel<br>AC500       | book Wi-Fi Configuration<br>0 v1.0 20170808020259                                                                                                    |    |
|----------------------|----------------------------------------------------------------------------------------------------|----|
| Faceb                | ook Page                                                                                                    |    |
| To use<br>location   | Facebook Wi-Fi you need to be the admin of a local business Page that has a valid<br>n associated with it.                                                               |    |
| TF                   | P-Link B2B 💌                                                                                                    |    |
| Bypas                | ss Mode                                                                                                    |    |
| Your cu<br>that lets | ustomers always have the option to skip checking in. They can do this by clicking on a li<br>s them skip check-in, or by entering a Wi-Fi code that you provide to them. | ık |
| •                    | Skip check-in link [?]<br>Require Wi-Fi code [?]                                                                                                    |    |
|                      | 12345678                                                                                                    |    |
| Sessio               | on Length                                                                                                    |    |
| Select t             | the length of time your customers will have Wi-Fi for after they check in.                                                                                               |    |
| Fi                   | ive hours 💌                                                                                                    |    |
| Terms                | of Service                                                                                                    |    |
|                      | Optional: Add your own Terms of Service [?]                                                                                                    |    |
| isit Heln            | o Center Save Settin                                                                                                    | gs |

5) После того, как страница Facebook успешно распознана AC, название страницы Facebook будет отображаться в интерфейсе AC. Нажмите **OK**.

| Faceboo | iacebook     |        |                    |                             |  |                             |       |           |        |           |          |  |  |
|---------|--------------|--------|--------------------|-----------------------------|--|-----------------------------|-------|-----------|--------|-----------|----------|--|--|
|         |              |        |                    |                             |  | <b>O</b> E                  | nable | 😢 Disable | 🕂 Add  | 😑 Delete  | Q Search |  |  |
|         | ID           | SSID   |                    | Configuration Facebook Page |  | Description                 |       |           | Status | Operation |          |  |  |
|         |              |        |                    |                             |  |                             |       |           |        |           |          |  |  |
|         | Status:      |        |                    |                             |  |                             |       |           |        |           |          |  |  |
|         | SSID:        |        | Facebook_Wi-Fi 🔹 🔻 |                             |  |                             |       |           |        |           |          |  |  |
|         | Configura    | ation: | Configuratio       | n                           |  |                             |       |           |        |           |          |  |  |
|         | Facebook     | Page:  | TP-Link B2B        |                             |  |                             |       |           |        |           |          |  |  |
|         | Description: |        |                    |                             |  | (1-50 characters, optional) |       | d)        |        |           |          |  |  |
|         | OK Cancel    |        |                    |                             |  |                             |       |           |        |           |          |  |  |

# 3 Проверка результата настройки

После завершения настройки вы можете следовать инструкции ниже, чтобы проверить работу портала Facebook

- 1) Включите Wi-Fi на вашем мобильном телефоне.
- 2) Выполните поиск и подключитесь к SSID с порталом Facebook.
- 3) На мобильном телефоне откроется браузер по умолчанию, и перед вами появится страница аутентификации Facebook.

| 10:17 AM ••• 12.3K/s 🕸 🕸 🗇 🗢 📶 China Uni… 💷                                                                    | 30% |
|----------------------------------------------------------------------------------------------------|-----|
| 🔂 TP-Link B2B Wi-Fi                                                                                            | 3   |
| facebook                                                                                                    |     |
| Pose<br>Marine                                                                                                 |     |
|                                                                                                    |     |
| TP-Link B2B                                                                                                    |     |
| Check in for free internet                                                                                     |     |
| To check in, sign up for Facebook today.<br>Sign Up Log In<br>Use WI-FI Code Instead                           |     |
| English (US) Español<br>Français (France) 中文(简体)<br>Português (Brasil) Deutsch<br>Italiano +<br>Facebook ©2017 |     |
| < > △ 1 ≡                                                                                                    |     |

#### — Примечание:

- Обычно браузер открывается автоматически. Но если этого не произошло, вы можете вручную открыть веб-браузер и посетить любой веб-сайт http. После этого откроется страница аутентификации.
- На портале Facebook все веб-сайты https доступны до аутентификации. Поэтому это не будет означать, что вы прошли аутентификацию портала Facebook, если вы можете получить доступ к веб-сайту https.

4) Чтобы пройти аутентификацию, войдите в аккаунт Facebook и выберите **Use Wi-Fi Code Instead** (Вместо этого использовать код Wi-Fi). 5) Перед вами появится следующая страница. Укажите Wi-Fi код: **12345678**. Нажмите **Use Code** (Использовать код).

| 10:11 AM 38.4K/s 🕸 ớ 🗢 📶 China Uni… 📶 Chin…                                                                                                    | ◯ 32% |
|----------------------------------------------------------------------------------------------------|-------|
| 🗇 Use Wi-Fi Code Instead                                                                                                    | 0     |
| facebook                                                                                                    |       |
| Enter Wi-Fi code:<br>12345678                                                                                                    |       |
| Use Code                                                                                                    |       |
| By using a Wi-Fi code, you understand and accept Facebook's Wi-Fi Terms.                                                                                                    |       |
|                                                                                                    |       |
|                                                                                                    |       |
|                                                                                                    |       |
|                                                                                                    |       |
|                                                                                                    |       |
|                                                                                                    |       |
|                                                                                                    |       |
| <ul><li>()</li><li>()</li><li>()&lt;</li></ul> |       |
|                                                                                                    |       |

6) После аутентификации вы будете перенаправлены на страницу результата аутентификации, и вы сможете либо остаться на этой странице, либо продолжить просмотр.

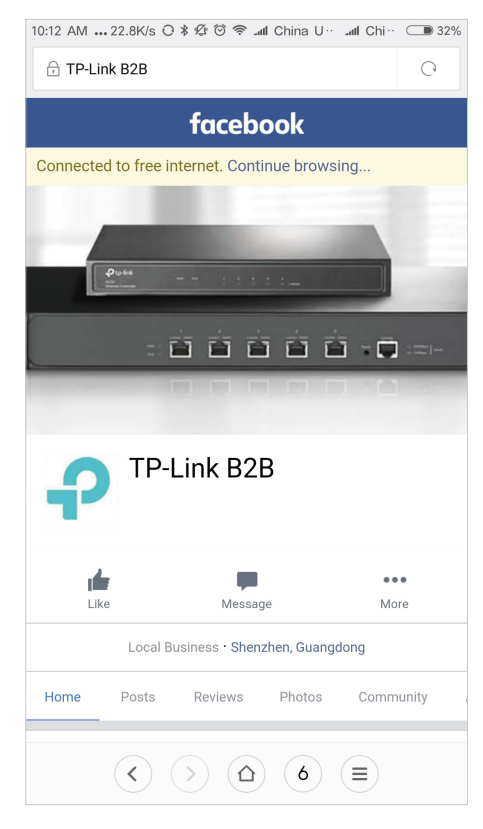

При выполнении всех вышеуказанных инструкций портал аутентификации Facebook является настроенным.

### АВТОРСКИЕ ПРАВА И ТОВАРНЫЕ ЗНАКИ

Технические характеристики могут быть изменены без предварительного уведомления. Прылакта зарегистрированным товарным знаком TP-Link Technologies Co., Ltd. Другие марки и названия продуктов являются товарными знаками или зарегистрированными товарными знаками соответствующих владельцев.

Никакая часть спецификаций не может быть воспроизведена в какой-либо форме или каким-либо образом или использована для создания любого производного материала, такого как перевод, преобразование или адаптация без разрешения TP-Link Technologies Co., Ltd. Copyright © 2017 TP-Link Technologies Co., Ltd. Все права защищены.